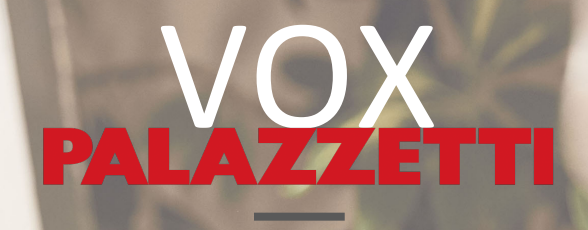

INSTALLAZIONE E CONFIGURAZIONE

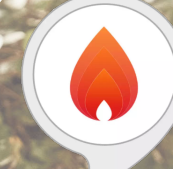

LA TUA STUFA A PORTATATA DI VOCE

# VOX

### 3 SEMPLICI PASSAGGI PER UTILIZZARE LA SKILL PALAZZETTI E DIALOGARE CON LA TUA STUFA

#### PUNTI DA 1 a 2

PUNTI DA 3 a 4

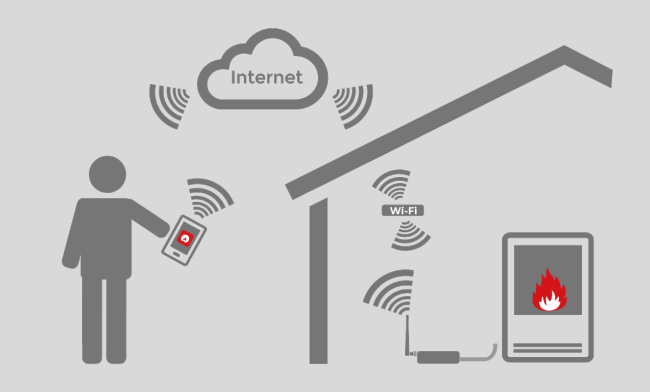

#### INSTALLA LA APP PALAZZETTI E ATTIVA IL CONTROLLO DA FUORI CASA

#### INSTALLA LA APP PALAZZETTI

COLLEGA LA TUA STUFA A INTERNET CON LA CONNECTION BOX: CREA UN ACCOUNT ATTRAVERSO LA APP E PUBBLICA IL TUO PRODOTTO SU INTERNET (SEGUI LA GUIDA <u>SCARICABILE QUI</u>).

#### PALAZZETTI-ID

MEMORIZZA L'EMAIL E LA PASSWORD UTILIZZATI PER REGISTRARTI CON LA APP PALAZZETTI: TI SERVIRANNO PER COLLEGARE LA SKILL DI ALEXA AI TUOI PRODOTTI!

#### INSTALLA LA SKILL PALAZZETTI SUL TUO DISPOSITIVO ECHO

#### INSTALLA LA SKILL «PALAZZETTI»

LANCIA LA APP ALEXA DAL TUO SMARTPHONE E CERCA LA SKILL «PALAZZETTI»; SUCCESSIVAMENTE PROCEDI CON L'ABILITAZIONE DELLA SKILL.

#### PUNTI DA 5 a 8

#### COLLEGA LA SKILL ALL'ACCOUNT PALAZZETTI

#### ABILITA ALL'USO

INSERISCI L'INDIRIZZO EMAIL E LA PASSWORD DELL'ACCOUNT PALAZZETTI (PALAZZETTI-ID) PER ABILITARE LA SKILL E COLLEGARE ALEXA ALL'ELENCO DEI TUOI PRODOTTI

**GRUPPOPALAZZETTI** 

2

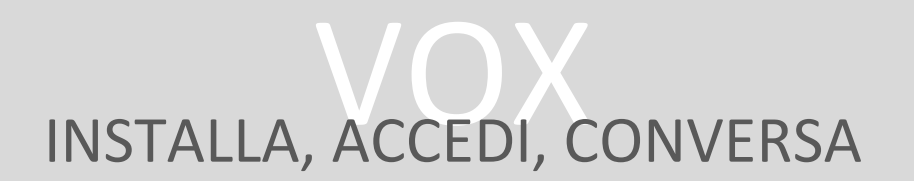

GRAZIE ALLA **SKILL PALAZZETTI** POTRAI CONOSCERE LO STATO, OTTENERE INFORMAZIONI SUI CONSUMI E GESTIRE LE PRINCIPALI FUNZIONI DEL TUO PRODOTTO A PELLET PALAZZETTI TRAMITE AMAZON ALEXA, OVUNQUE TU TI TROVI.

PER POTER UTILIZZARE LA SKILL È NECESSARIO COLLEGARE IL PROPRIO PRODOTTO AD INTERNET TRAMITE LA CONNECTION BOX E, DOPO AVER REGISTRATO UN ACCOUNT, ABILITARNE IL CONTROLLO DA REMOTO.

I PASSAGGI DI CUI SOPRA SONO DETTAGLIATAMENTE SPIEGATI ALL'INTERNO DELLA <u>GUIDA SCARICABILE</u> TRAMITE L'APP PALAZZETTI.

PER CONFIGURARE LA SKILL SEGUI LA GUIDA PASSO PASSO, FINO ALLA FINE!

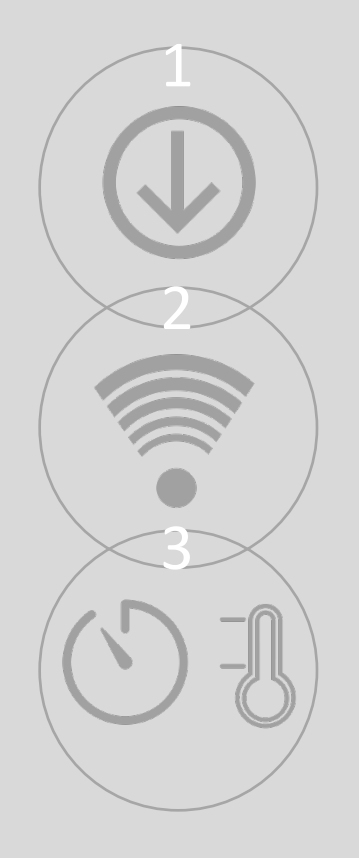

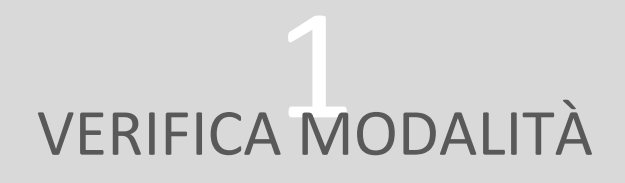

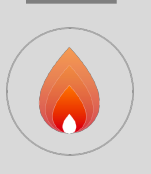

### APRI L'APP PALAZZETTI

| V. 4.0.0#68                                                                                                    | PALAZZETTI A C<br>v. 4.3.0#21                                                                                                    |
|----------------------------------------------------------------------------------------------------|----------------------------------------------------------------------------------------------------|
| palazzetti@palazzetti.it                                                                                              | palazzetti@palazzetti.it                                                                                                    |
| 🐱 La mia Stufa                                                                                                    | 💽 La mia Stufa 🔶 🖈                                                                                                    |
| MAC address 78:25:44:7F:24:44                                                                                         | Mac Address 78:25:44:7F:24:44                                                                                                    |
| Numero serie                                                                                                    | Numero di serie                                                                                                    |
| Modalità casa / fuori casa                                                                                            | Modalità fuori casa                                                                                                    |
|                                                                                                    |                                                                                                    |
|                                                                                                    |                                                                                                    |
|                                                                                                    | Aggiungi Cbox                                                                                                    |
| Scarica la guida (i) Richiedi supporto                                                                                | Aggiungi Cbox                                                                                                    |
| Scarica la guida (i) Richiedi supporto                                                                                | Aggiungi Cbox                                                                                                    |
| Scarica la guida (i) Richiedi supporto                                                                                | Aggiungi Cbox                                                                                                    |
| Scarica la guida (i) Richiedi supporto                                                                                | Aggiungi Cbox         Image: Scarica la guida         Image: Scarica la guida                                                                                                    |
| Scarica la guida (È Richiedi supporto<br>SICURATI CHE LA MODALITÀ DI<br>NNESSIONE SIA CASA / FUORI<br>SA O FUORI CASA | Aggiungi Cbox         Image: Constraint of the second of the second of |

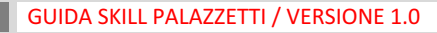

# IDENTIFICA ACCOUNT

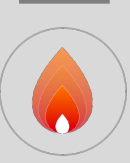

### IDENTIFICA L'ACCOUNT PALAZZETTI: PALAZZETTI-ID

| <b>PALA</b> 2              |                       |  |
|----------------------------|-----------------------|--|
| palazzetti@palazzetti.it   |                       |  |
| 👅 La mia Stufa             | *                     |  |
| MAC address                | 78:25:44:7F:24:44     |  |
| Numero serie               |                       |  |
| Modalità casa / fuori casa | (n)))                 |  |
| Aggiun                     | gi Cbox               |  |
| Scarica la guida           | (i) Richiedi supporto |  |
|                            |                       |  |

ANNOTA L'EMAIL CON LA QUALE TI SEI REGISTRATO NELL'APP PALAZZETTI ED ASSICURATI DI CONOSCERE LA PASSWORD CON CUI HAI EFFETTUATO L'ACCESSO.

SE HAI **DIMENTICATO** LA **PASSWORD** SEGUI LE INDICAZIONI A PAG. 27, PUNTO 19 DELLA <u>GUIDA APP PALAZZETTI</u>.

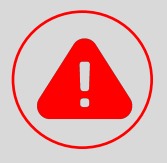

### **ATTENZIONE**

L'INDIRIZZO **EMAIL** E LA **PASSWORD** RAPPRESENTANO LA TUA **PALAZZETTI-ID** 

IN FUTURO POTRAI UTILIZZARE LA PALAZZETTI-ID PER IDENTIFICARTI ED AUTORIZZARE L'ACCESSO AI TUOI PRODOTTI E SERVIZI DIGITALI.

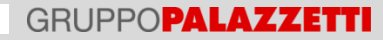

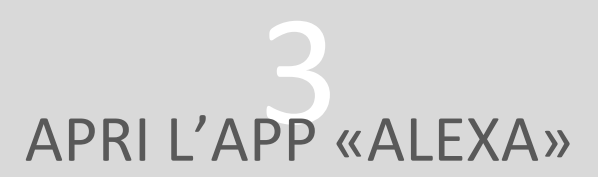

CONNETTITI ALL'**APP STORE** O A **GOOGLE PLAY STORE** E SCARICA L'APP «**AMAZON ALEXA**»

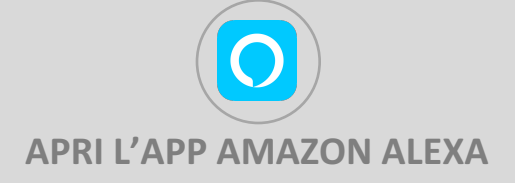

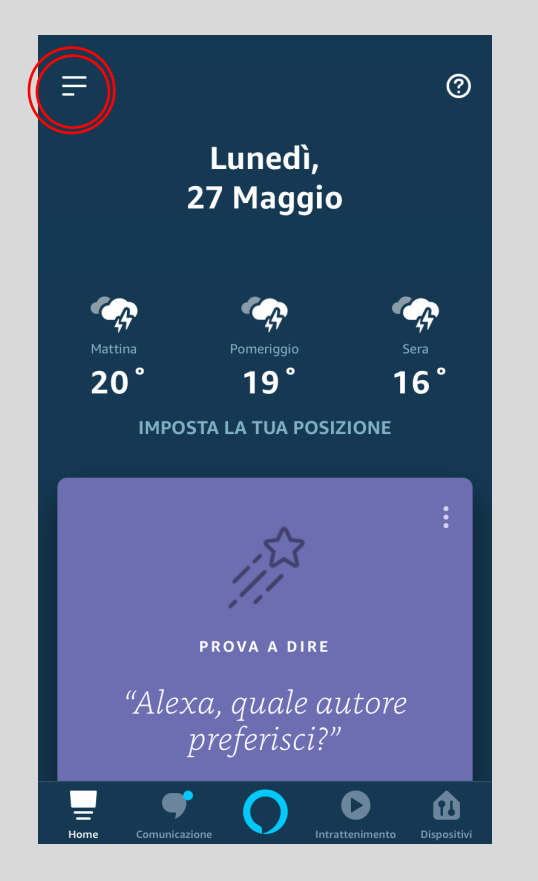

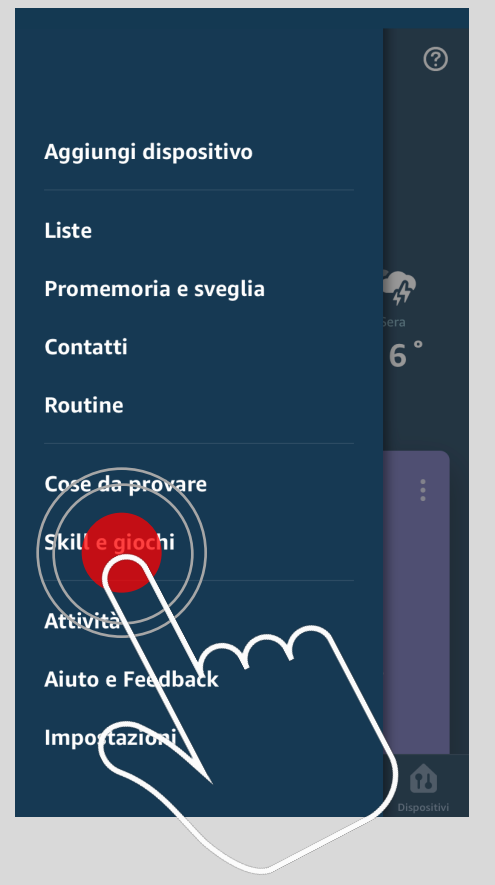

SELEZIONA **SKILL E GIOCHI** PER POTER INSTALLARE LA **SKILL PALAZZETTI** 

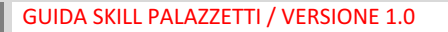

# INSTALLAZIONE DELLA SKILL

# CERCA LA **SKILL PALAZZETTI** NELLO STORE ALEXA

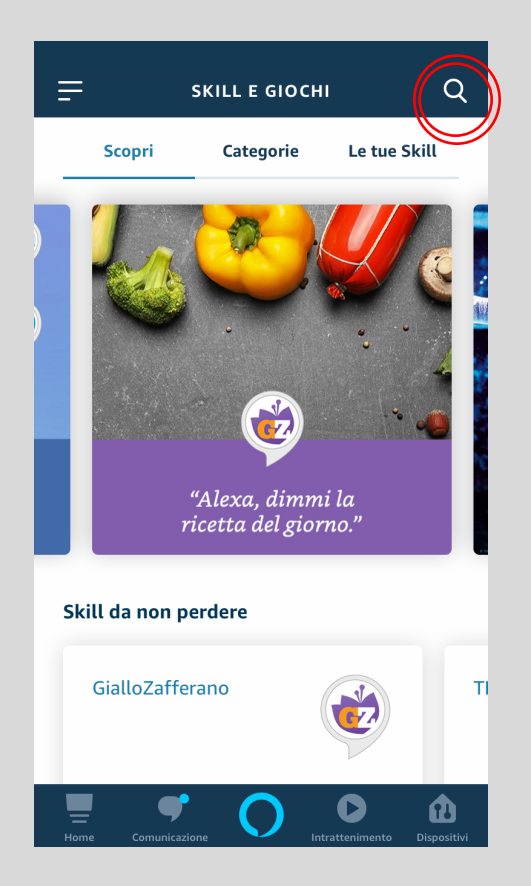

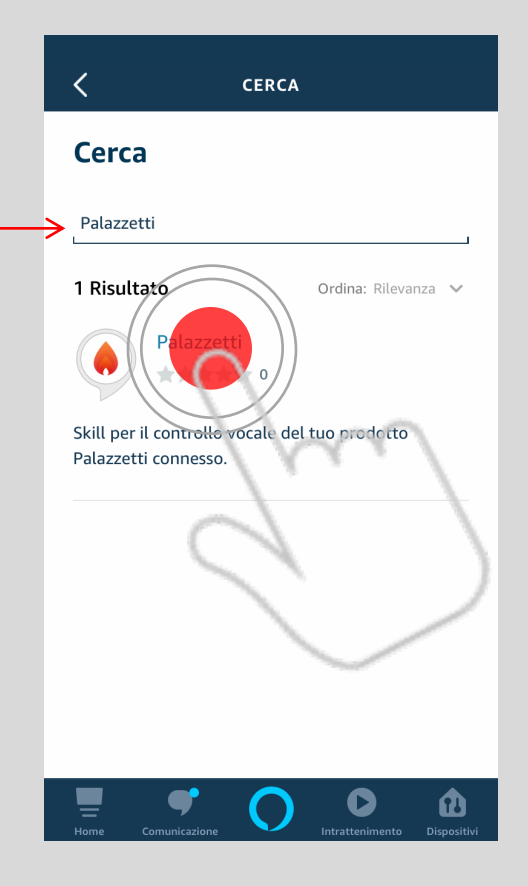

SELEZIONA LA RICERCA E DIGITA PALAZZETTI

SELEZIONA QUINDI LA **SKILL** PALAZZETTI

# ABILITAZIONE DELLA SKILL

# ABILITA LA SKILL COLLEGANDOLA ALL'ACCOUNT PALAZZETTI TRAMITE LA **PALAZZETTI-ID**

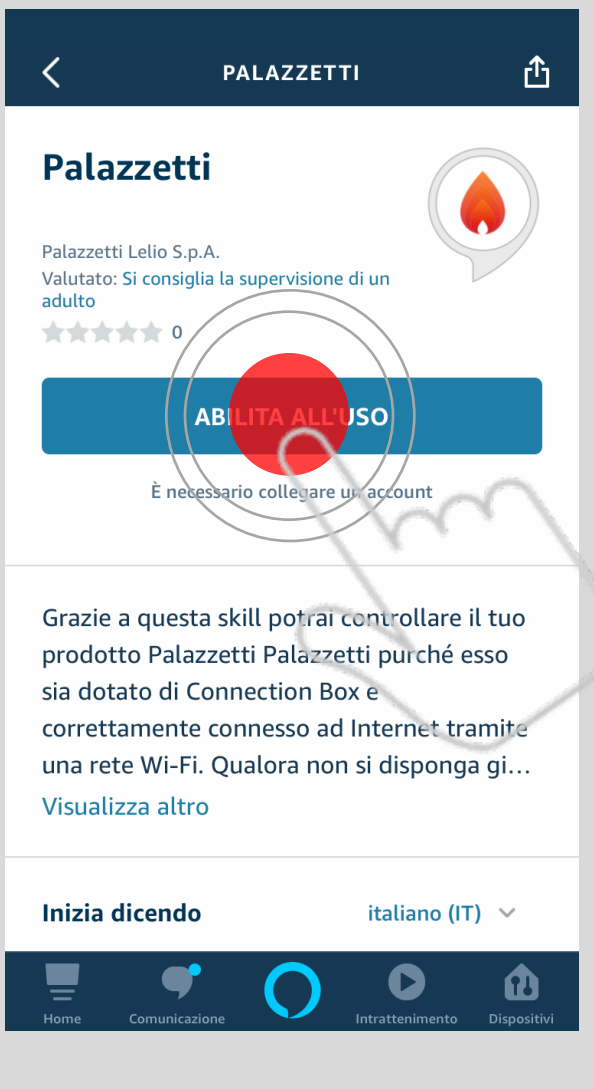

PER CONTINUARE CLICCA SU ABILITA ALL'USO

8

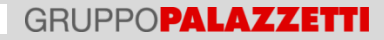

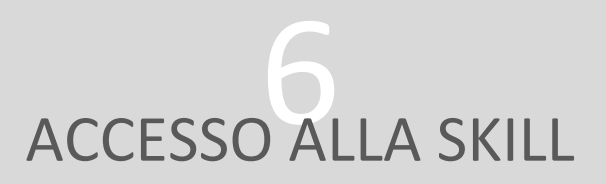

### INSERISCI L'**EMAIL** E LA **PASSWORD** DELLA **PALAZZETTI-ID** RECUPERATI PRECEDENTEMENTE AL **PUNTO 2** DI QUESTA GUIDA

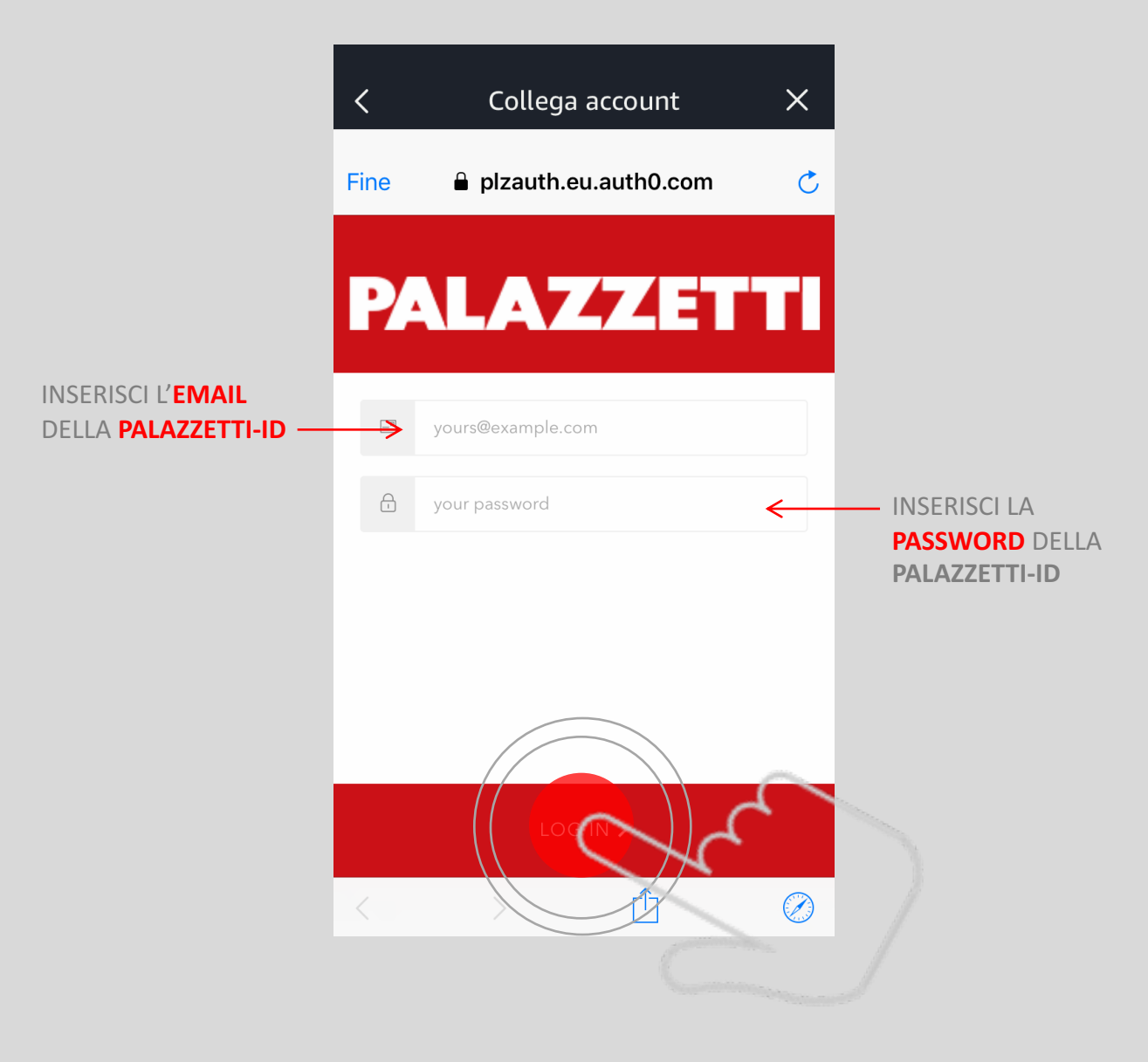

PER CONFERMARE CLICCA SU LOG-IN

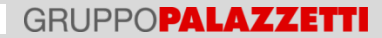

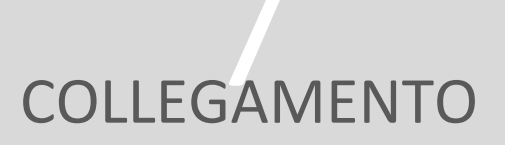

# DOPO AVER INSERITO L'EMAIL E LA PASSWORD DELLA **PALAZZETTI-ID**, ALEXA CONFERMERÀ L'AVVENUTO **COLLEGAMENTO** DELLA **SKILL** CON I TUOI **PRODOTTI PALAZZETTI CONNESSI**

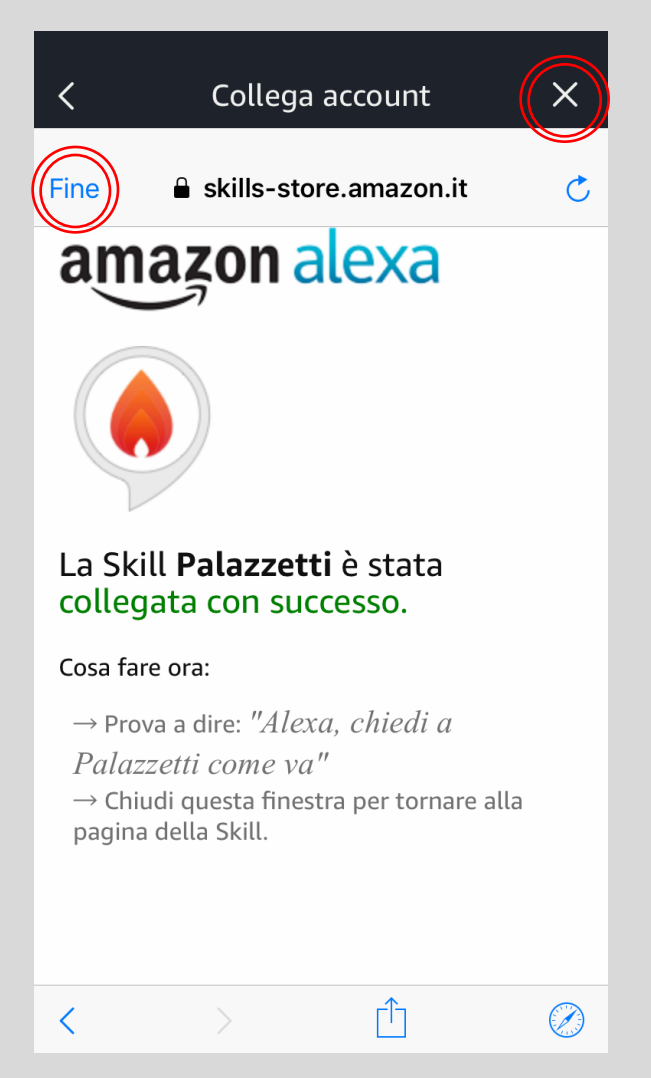

SELEZIONA **FINE** OPPURE PREMI LA **X** PER TORNARE AL MENU DELLA SKILL

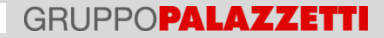

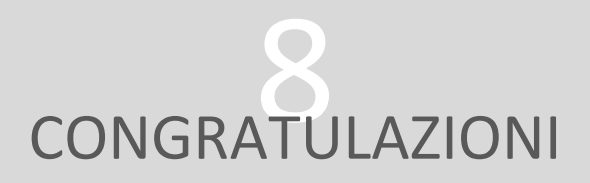

L'INSTALLAZIONE È STATA COMPLETATA CON **SUCCESSO** 

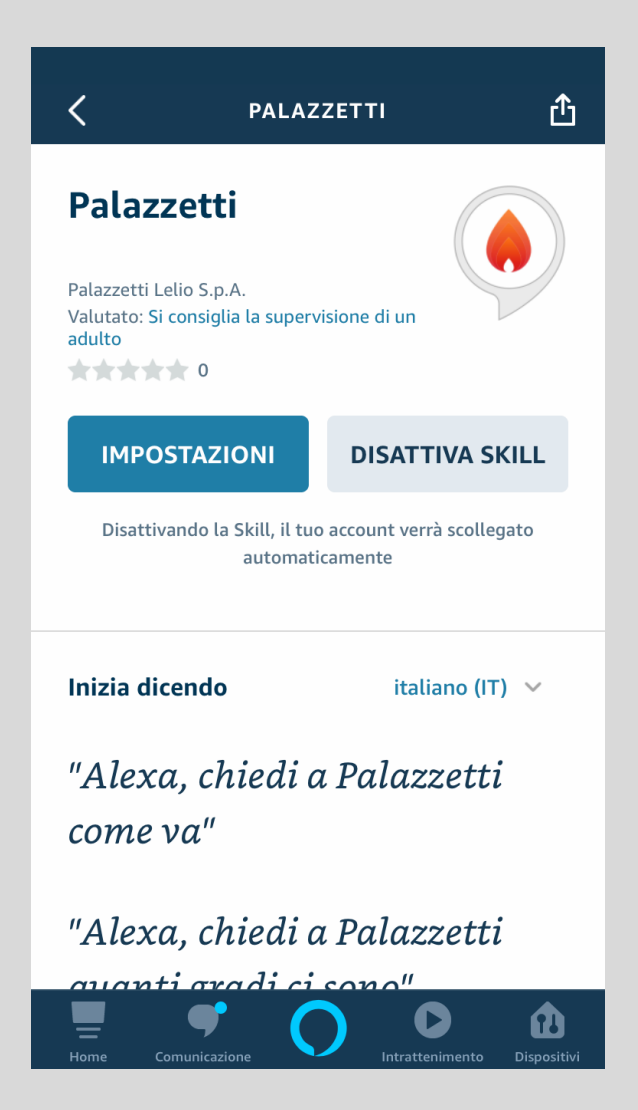

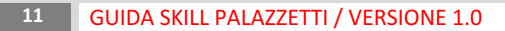

# INSTALLA, ACCEDI, CONVERSA

A QUESTO PUNTO LA SKILL PALAZZETTI È STATA CORRETTAMENTE INSTALLATA E DA TUTTI I TUOI DISPOSITIVI COLLEGATI AD ALEXA POTRAI RECUPERARE LE INFORMAZIONI SUI TUOI PRODOTTI CONNESSI E GESTIRNE LE DIVERSE FUNZIONALITÀ.

PER INIZIARE AD UTILIZZARE LA SKILL PROVA CON:

«Alexa, lancia Palazzetti»

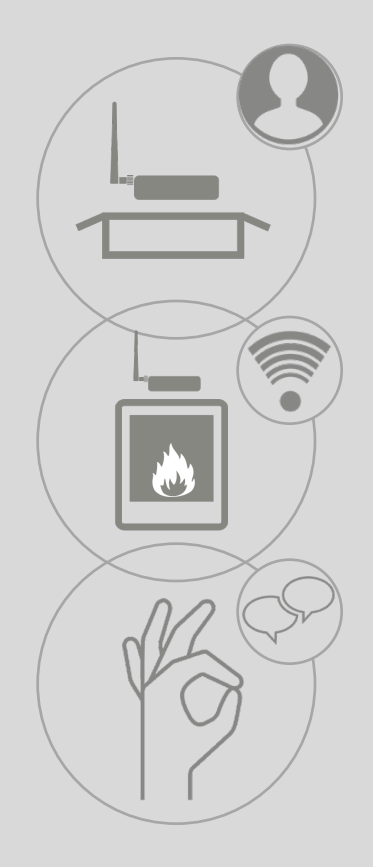

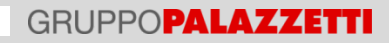

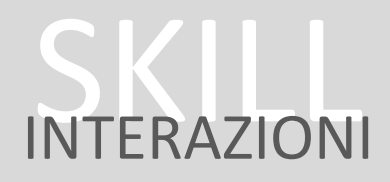

POSSIBILI INTERAZIONI CON ALEXA

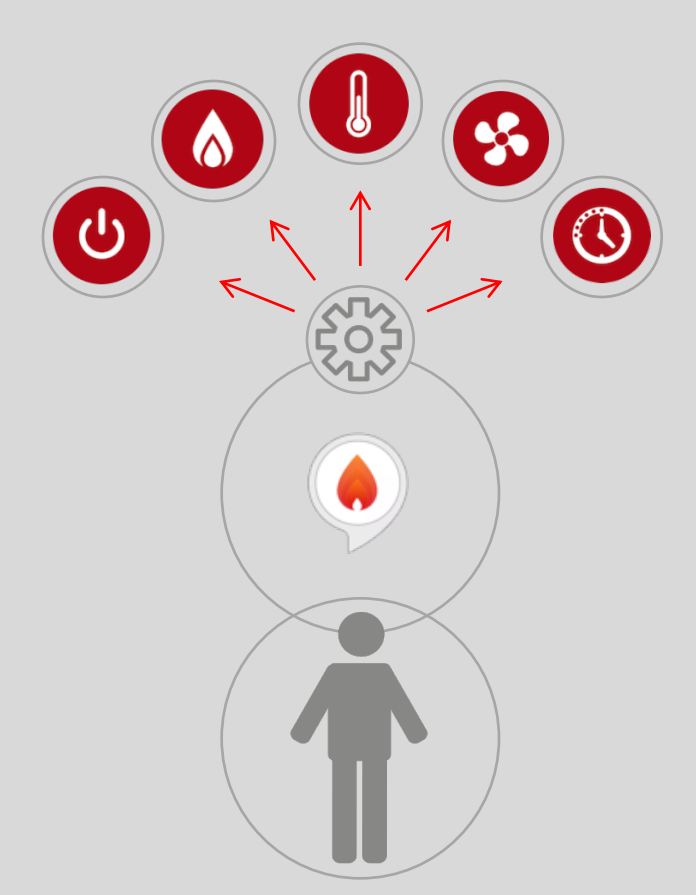

# INTERAZIONI CON ALEXA

- **«ALEXA, LANCIA PALAZZETTI» :** LA SKILL SI ATTIVA E TI DARÀ IL BENVENUTO. QUANDO LA SKILL È ATTIVA E L'ANELLO BLU ACCESO NON SERVE DIRE «ALEXA» PER I COMANDI SULLA STUFA
- 2 **«ELENCA I MIEI PRODOTTI» :** SE HAI PIÙ DI UN PRODOTTO CONNESSO TI VERRÀ FATTO L'ELENCO
- 3 «CAMBIA PRODOTTO»: SE HAI PIÙ DI UN PRODOTTO CONNESSO TI VERRÀ FATTO L'ELENCO DEI PRODOTTI CONNESSI E POTRAI SCEGLIERE QUELLO CHE LA SKILL DOVRÀ CONTROLLARE DANDO IL NUMERO DEL PRODOTTO RISPETTO ALLA TUA LISTA. SE NE HAI SOLO UNO VERRÀ SELEZIONATO AUTOMATICAMENTE.
- 4 **«QUAL È LA SITUAZIONE?» :** TI VERRÀ FATTO UN RESOCONTO DELLO STATO DEL TUO PRODOTTO.
- S «QUANTO PELLET HO CONSUMATO <OGGI>?»: SE LA SCHEDA HA IL CONTATORE DEI CONSUMI DI PELLET VERRÀ DATO IL CONSUMO DELLA GIORNATA.
  OLTRE CHE «OGGI» LA SKILL COMPRENDE ANCHE: «IERI», «QUESTA

SETTIMANA», «LA SCORSA SETTIMANA», «QUESTO MESE», «LO SCORSO MESE», «DALL'INIZIO».

- 6 **«ACCENDI LA STUFA» :** IL PRODOTTO VERRÀ ACCESO (POSTO CHE CI SIANO LE CONDIZIONI PER FARLO, AD ESEMPIO ERRORI IN CORSO O ALTRO).
- 7 **«SPEGNI LA STUFA» :** IL PRODOTTO VERRÀ SPENTO (POSTO CHE CI SIANO LE CONDIZIONI PER FARLO, AD ESEMPIO ERRORI IN CORSO O ALTRO).
- 8 **«VERIFICA LA CONNETTIVITÀ» :** LA SKILL VERIFICHERÀ LA CONNESSIONE DELLA CONNBOX AD INTERNET E POI LA RAGGIUNGIBILITÀ DEL PRODOTTO DANDO UNA DIAGNOSI ALLA FINE.

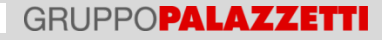

# 10 INTERAZIONI CON ALEXA

- 9 **«QUANTI GRADI CI SONO?» :** LA SKILL FORNIRÀ IL VALORE LETTO DALLA SONDA PRINCIPALE DEL PRODOTTO DISTINGUENDO, A SECONDA DELLA CONFIGURAZIONE IMPOSTATA, TRA AMBIENTE, ACQUA O ACCUMULO.
- **(IMPOSTA LA TEMPERATURA <A 22 GRADI>» :** LA SKILL IMPOSTA LA TEMPERATURA PRINCIPALE AL SETPOINT DESIDERATO (22° C NELL'ESEMPIO). SE NON DICI LA TEMPERATURA ALEXA TI CHIEDERÀ QUANTI GRADI DESIDERI.
- **\* IMPOSTA LA POTENZA <A 4>» :** LA SKILL IMPOSTA LA POTENZA AL VALORE DESIDERATO. SE NON DICI LA POTENZA, ALEXA TE LA CHIEDERÀ.
- 12 **«IMPOSTA LA VENTILAZIONE <A 3>» :** LA SKILL IMPOSTA IL VENTILATORE AMBIENTE ALLA VELOCITÀ RICHIESTA. SE NON DICI LA VELOCITÀ, ALEXA TE LA CHIEDERÀ.
- **13 «IMPOSTA MODALITÀ SILENT» :** SE LA STUFA LO PERMETTE LA SKILL FERMERÀ IL VENTILATORE AMBIENTE MINIMIZZANDO LA RUMOROSITÀ.
- 14 «AUMENTA LA TEMPERATURA <DI 5 GRADI>» : IL SETPOINT DI TEMPERATURA VERRÀ AUMENTATO DI QUANTO RICHIESTO. SE NON DICI DI QUANTO, VERRÀ AUMENTATO DI UN GRADO.
- **45 «ABBASSA LA TEMPERATURA <DI 5 GRADI>» :** IL SETPOINT DI TEMPERATURA VERRÀ ABBASSATO DI QUANTO RICHIESTO. SE NON DICI DI QUANTO, VERRÀ ABBASSATO DI UN GRADO.
- 16 «AUMENTA LA VENTILAZIONE <DI 2>» : IL SETPOINT DEL VENTILATORE VERRÀ AUMENTATO DI QUANTO RICHIESTO. SE NON DICI DI QUANTO, VERRÀ AUMENTATO DI UNO.

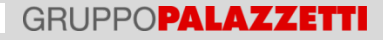

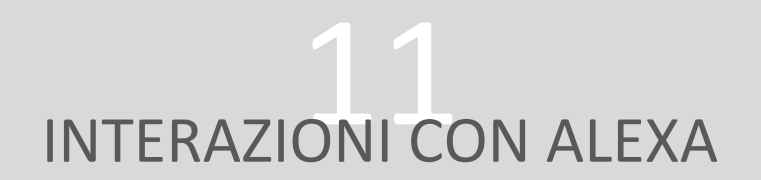

- **«DIMINUISCI LA VENTILAZIONE <DI 2>» :** IL SETPOINT DEL VENTILATORE VERRÀ DIMINUITO DI QUANTO RICHIESTO. SE NON DICI DI QUANTO, VERRÀ DIMINUITO DI UNO.
- **48 CALCENTE A POTENZA A CI 2>» :** LA POTENZA MASSIMA VERRÀ AUMENTATA DI QUANTO RICHIESTO. SE NON DICI DI QUANTO, VERRÀ AUMENTATA DI UNO.
- **CIMINUISCI LA POTENZA <DI 2>» :** LA POTENZA MASSIMA VERRÀ DIMINUITA DI QUANTO RICHIESTO. SE NON DICI DI QUANTO, VERRÀ DIMINUITA DI UNO.
- 20 **«AIUTO» :** LA SKILL TI FORNISCE ALCUNE INFORMAZIONI PER INIZIARE AD UTILIZZARE L'ASSISTENTE VOCALE.
- 71 **«RIPETI» :** LA SKILL TI RIPETERÀ L'ULTIMA COSA DETTA.

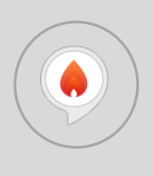

# **GRUPPOPALAZZETTI**

PALAZZETTI LELIO SPA

VIA ROVEREDO, 103 33080 PORCIA (PN) APP@PALAZZETTI.IT

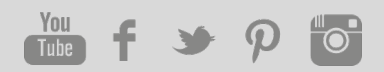